## 8 KRMILJENJE SERVO-MOTORJEV

Servo-motorji se večinoma uporabljajo v modelarstvu, predvsem pri radijsko vodenih modelih, kjer se uporabljajo za zagotavljanje lege različnih mehanskih komponent, kot so krmilo avtomobila, lopute na letalu, ali krmilo čolna.

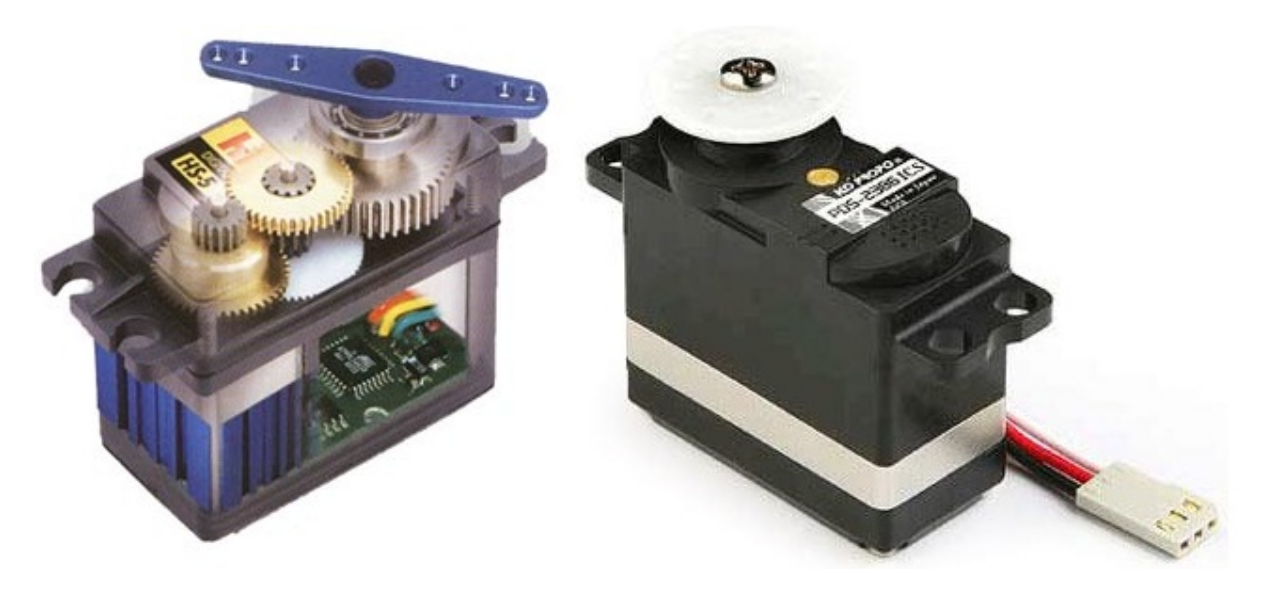

Slika 1: Prmer modelarskega servomotorja

Servomotor, ki ga vidimo na sliki 1 je sestavljen iz enosmernega motorja, katerega gred je povezana z zobniškim prenosom (reduktorjem) na končno gred servomotorja. Zobniki so vzporedno povezani še s potenciometrom, ki služi kot povratna informacija o orientaciji gredi. Za pravilo delovaje pa skrbi preprosta elektronika, ki je tudi sestavni del servomotorja.

Servomotor priključimo s tremi žicami. Dve sta potrebni za napajanje, ena pa je namenjena krmilnemu signalu. Le-ta je pulzno-širinsko moduliran, kar pomeni, da je informacija o kotu, predstavljena s dolžino pulza logične enice tega signala. Naprimer veljalo naj bi, da če je pulz logične enice dolg 1.5ms, naj bi se gred servomotorja nahajala v *nevtralni* poziciji 0ř; pri dolžini pulza 1.25ms bi se gred obrnila na -90ř, ko pa je dolžina enice 1.75ms pa na +90ř. Tak pulz logične enice pa mora motor dobiti na vsaj vsakih 20ms, lahko pa tudi nekoliko bolj pogosto. Napajalne napetosti se gibljejo nekje med 4 in 7.5V, seveda je tudi ta podatek različen od motorja do motorja.

## 8.1 Preskušanje delovanja servo-motorja

Servomotor bomo krmilili z Arduino (Arduino) krmilnikom. Program zanj bomo napisali v programskem okolju ArduinoIDE (Arduino). Še prej pa ga moramo pravilno povezati na krmilnik. To storimo tako, kot

prikazuje slika 2 (Arduino).

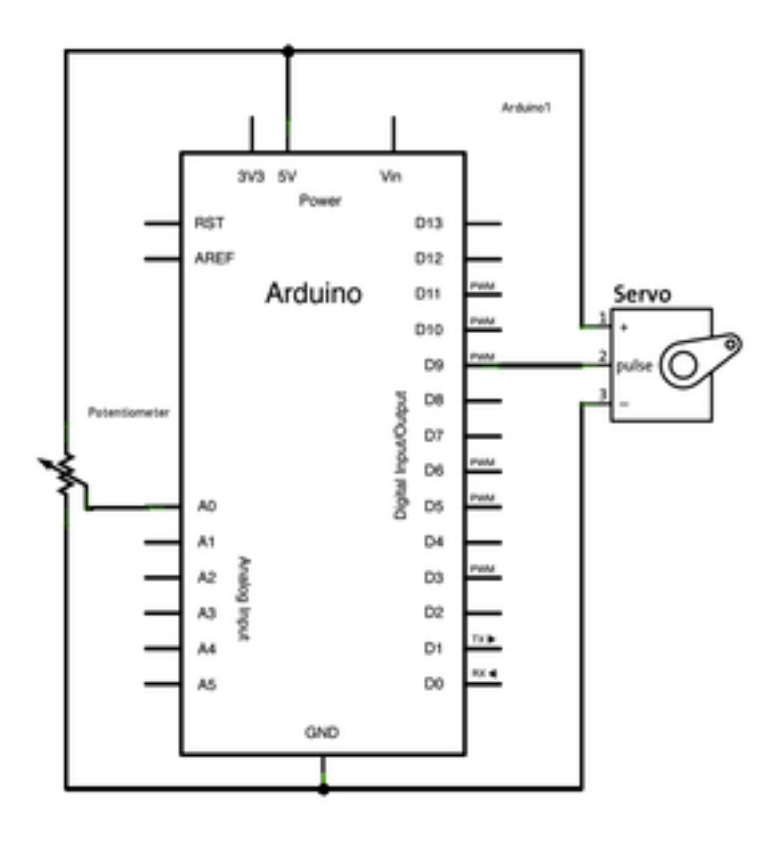

Slika 2: Prikljucitev servo-motorja

Na sliki vidimo 2, da je priključen tudi potenciometer, ki nam bo zagotavljal napetostni signal, na podlagi katerega bo krmilnik zagotavljal primeren signal za servo-motor.

## 8.1.1 NALOGA: PROGRAMSKO KRMILJENJE SERVO-MOTORJA

V programskem okolju ArduinoIDE naložite naslednji program in ga preskusite:

```
1
       #include <Servo.h>
2
       Servo myservo
3
      int potpin = 0
      int val
4
5
      void setup() {
6
7
        myservo.attach(9)
      }
8
9
10
      void loop() {
        val = analogRead(potpin)
11
         val = map(val, 0, 1023, 0, 180)
12
13
        myservo.write(val)
14
         delay(15)
15
      }
```

## 8.1.2 NALOGA - KRMILENJE SERVOMOTORJA

Preskusite program tako, da premikate srednji priključek potenciometra in spremljajte odziv servomotorja. Nato z osciloskopom posnemite oba signala (na potenciometru in signal za krmiljenje servo-motorja) in napetostna signala narišite za vsaj **3 različne situacije**.

| <br> | <br> | <br> |   | <br> | <br> | <br> |
|------|------|------|---|------|------|------|
|      |      |      |   | <br> |      | <br> |
|      |      |      | - |      |      |      |
|      |      |      |   |      |      |      |
|      |      |      |   |      |      |      |
|      |      |      |   |      |      |      |

Slika 3: Slika signalov.

Arduino. "Arduino - Home." https://www.arduino.cc/.

-----. "Arduino - Knob." https://www.arduino.cc/en/Tutorial/Knob.

-----. "Arduino - Software." https://www.arduino.cc/en/Main/Software.